## How to download the app

Download Juli Living - Denmark from either App Store or Google Play

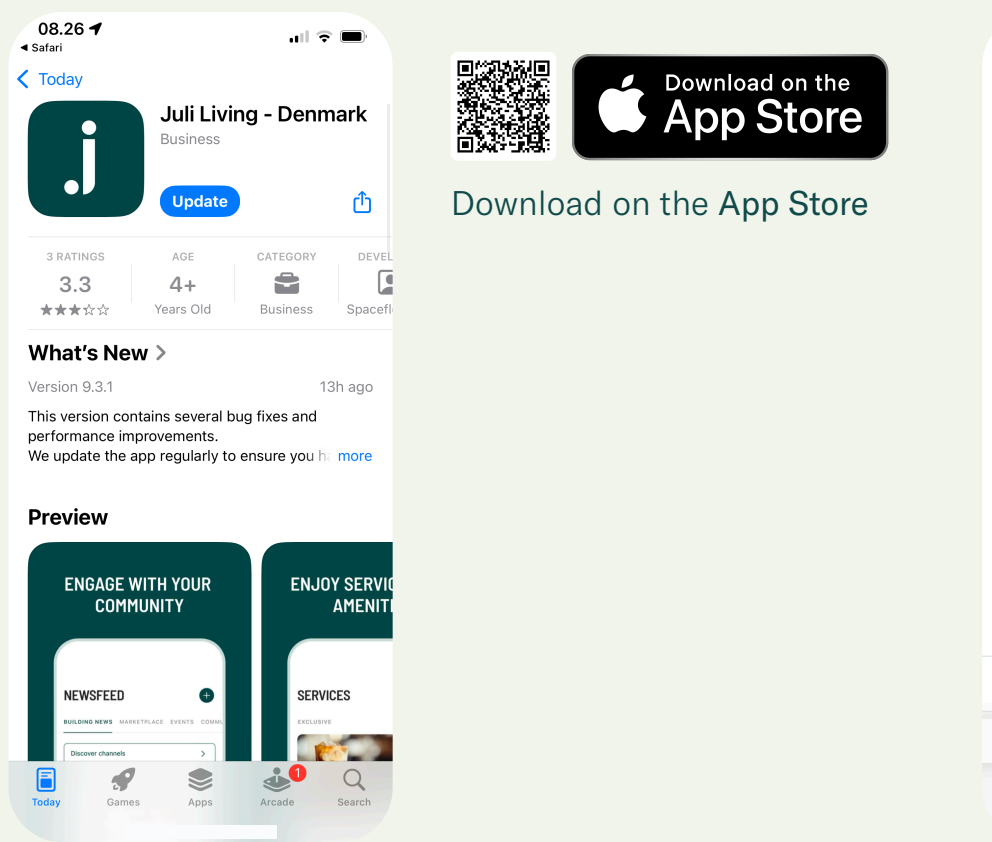

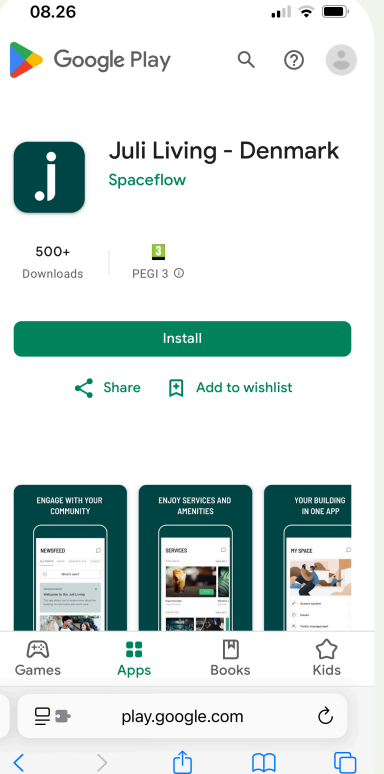

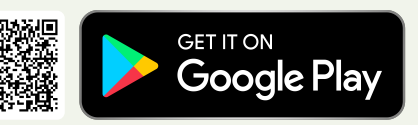

## Or get it on Google Play

How to log in

**Please note:** It is important that you use the same email address as specified in the inviation email

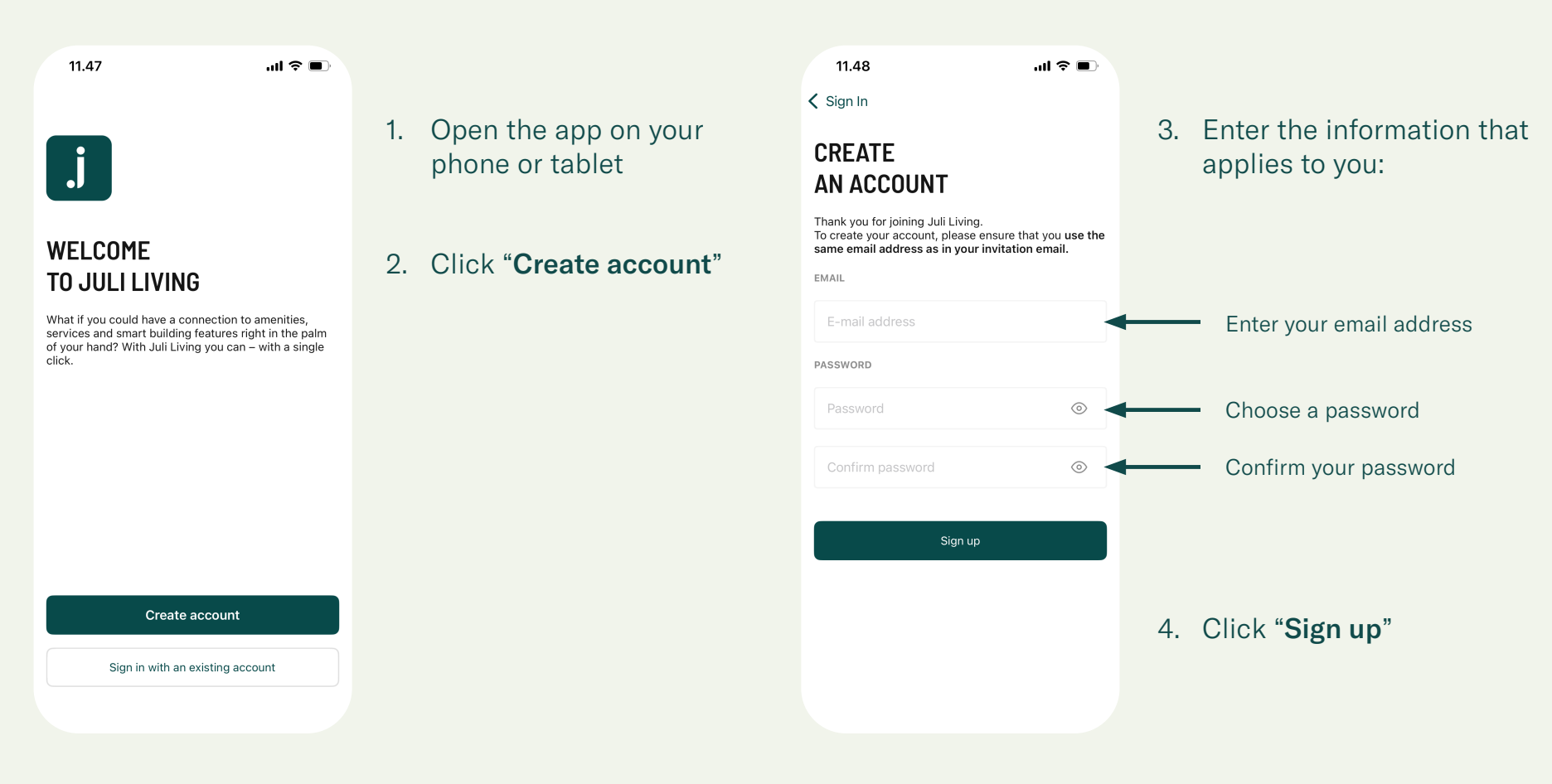

## How to join your property's community

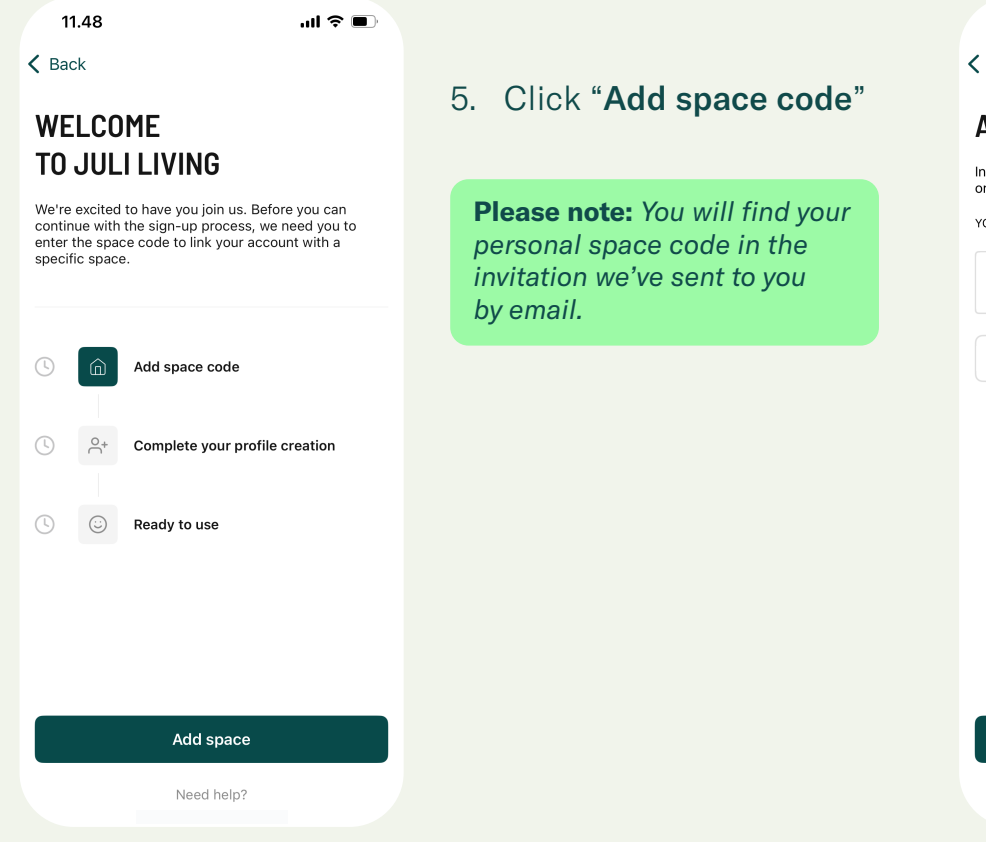

|  | Ŷ |  |
|--|---|--|
|  |   |  |

11.48 **〈** Back

#### ADD SPACE CODE

Insert the 8-digit code you have received in your email or from your representative person.

YOUR SPACE CODE

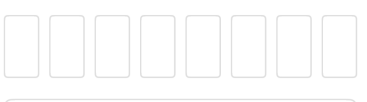

Paste from clipboard

Join the building

Need help?

- 6. Insert the 8-digit space code
- 7. Click "Join the building"

From here, you'll be able to create and update your profile with your name, personal information and photo.

## How to get started

#### Newsfeed

All posts | Find the latest updates about your property Discover Channels | Find and join communities created by your neighbors

#### **Services**

**Services** | Here you will be able to book your property's shared facilities. **Quick links** | Short cut to both Customer Service and Dalux Helpdesk

### **My Space**

Documents | Access documents specific to your property
Residents | View a list of your neighbors
Resident FAQ | A shortcut to frequently asked questions
Resident Page | A shortcut to all information about your property

#### Messages

**Messages** | Create and view messages with your neighbors

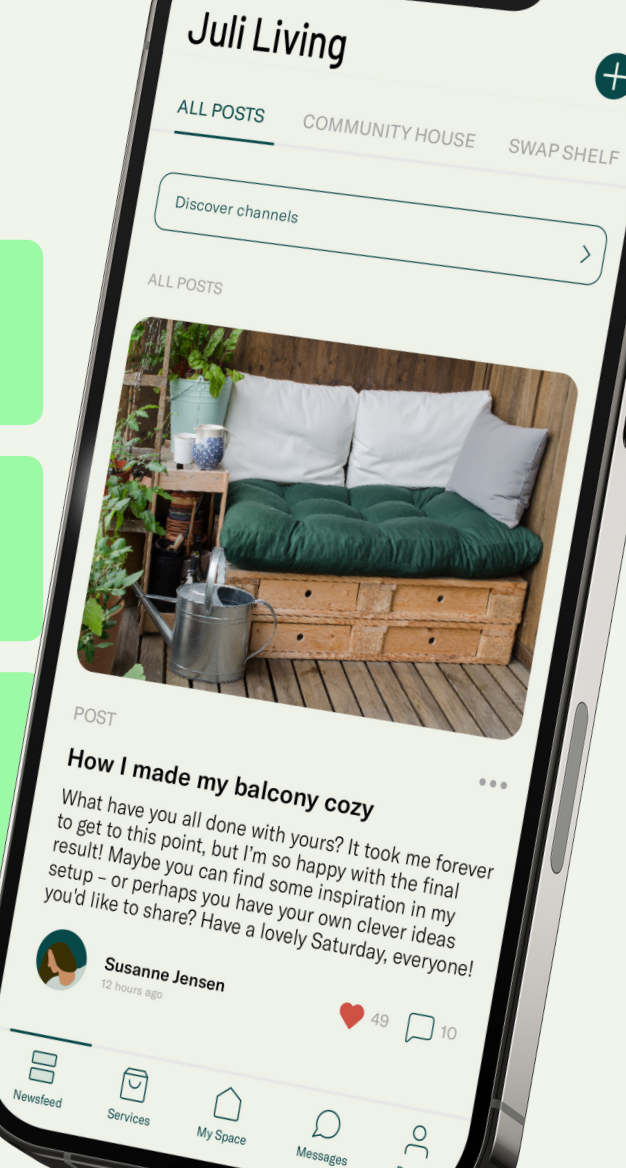

#### Your profile

Profile | Edit your profile and contact detailsReservations | View your reservationsEvents | View your future events

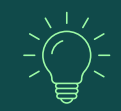

### Tips to get started

**Questions regarding your building?** Ask your neighbors! They might already got the answer from customer service.

#### Want to get to know your neighbors?

Invite them for a casual get-together on the rooftop terrace and see what happens!

## How to restore your password

Did you forget your password? No worries! Follow these 2 simple steps.

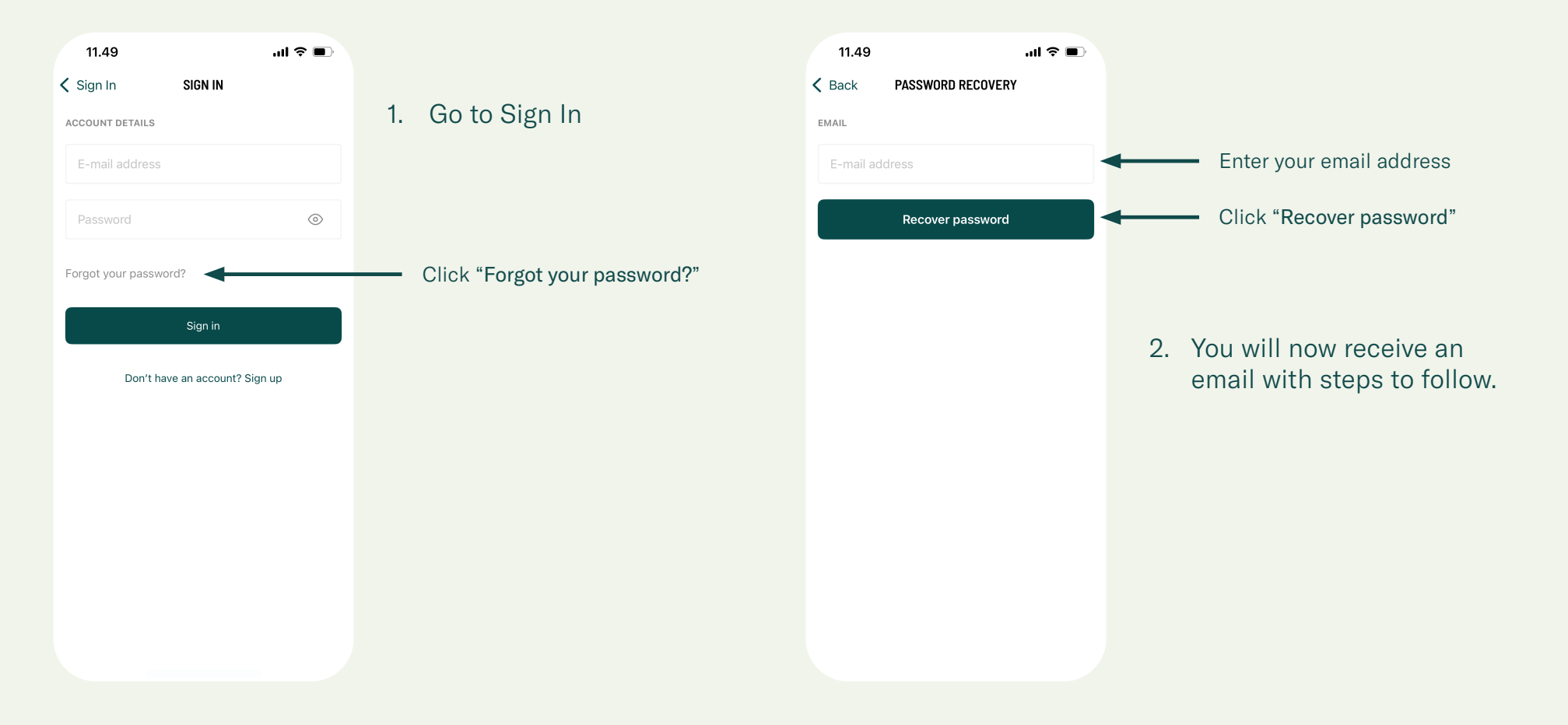